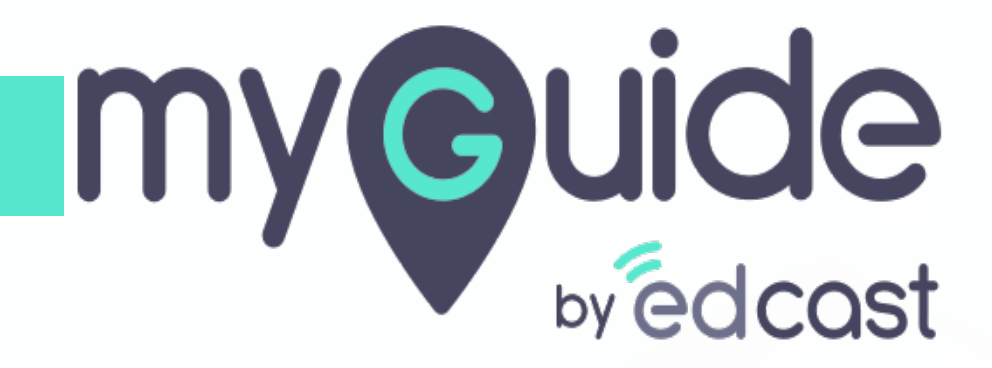

How to pin an app

myguide.org

In this guide we will learn how to pin an app in Microsoft Teams

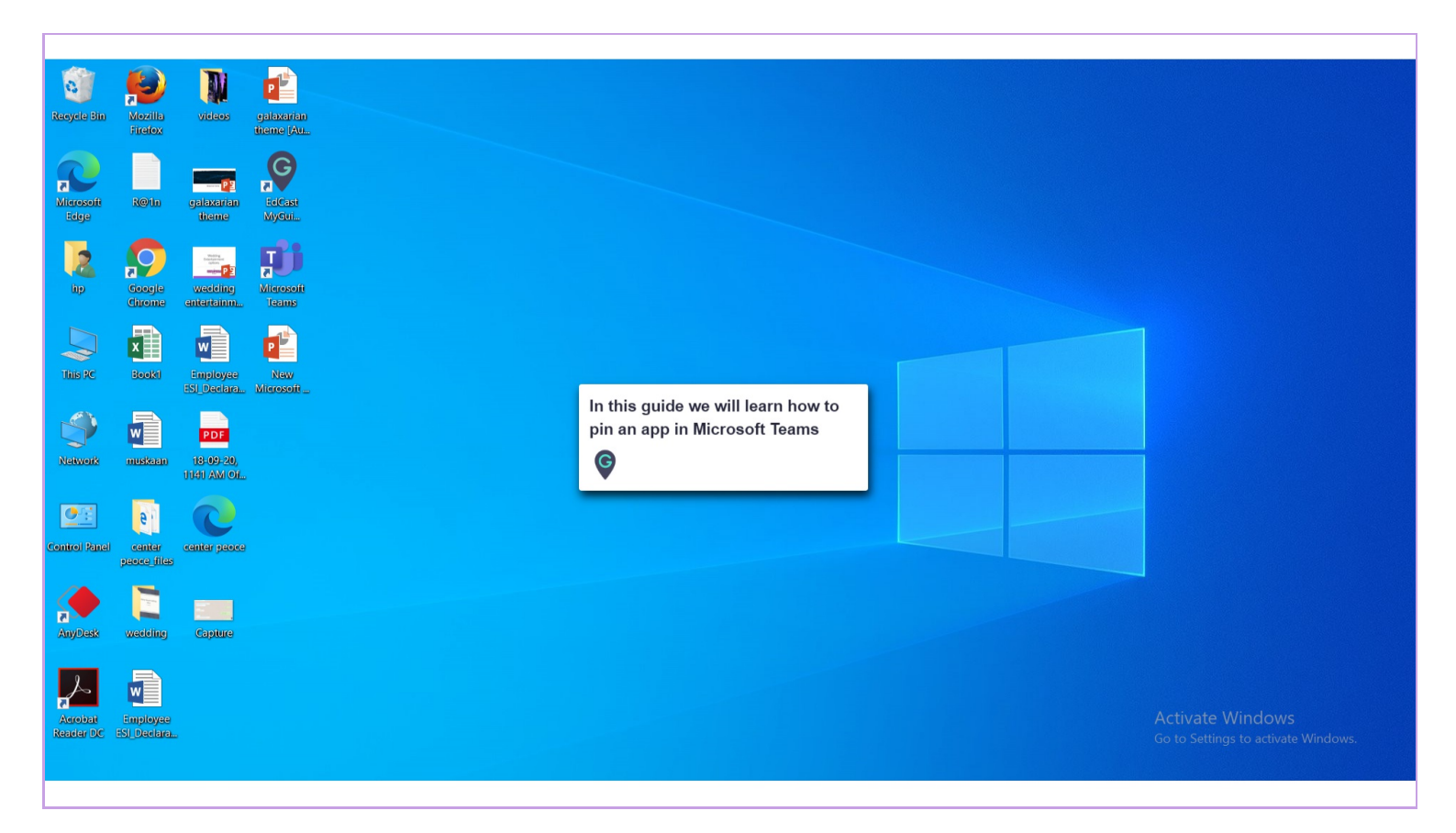

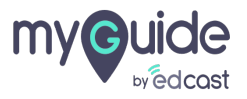

#### **Click on Microsoft Teams**

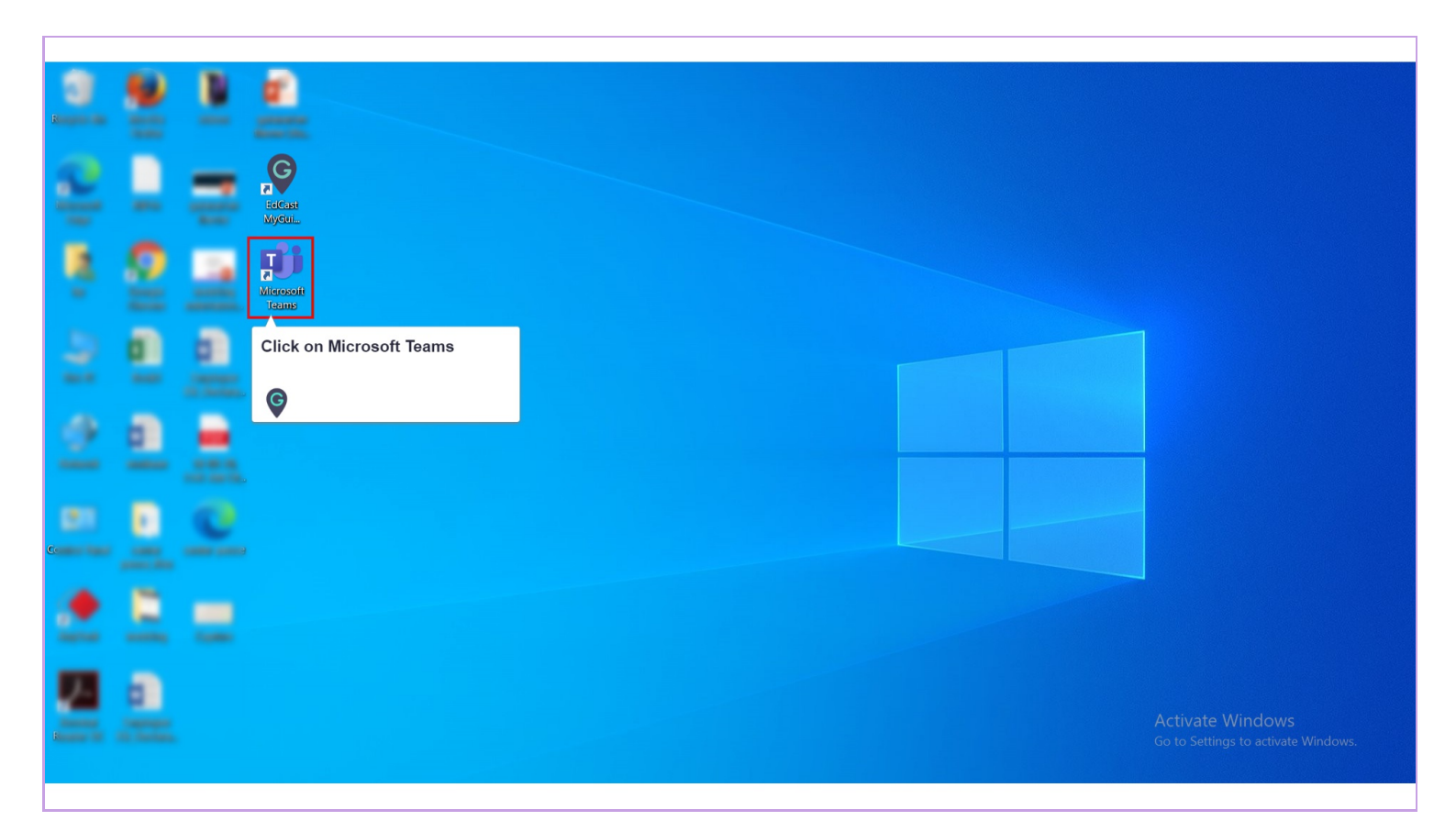

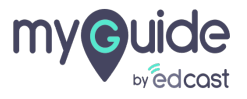

#### Click on more apps option

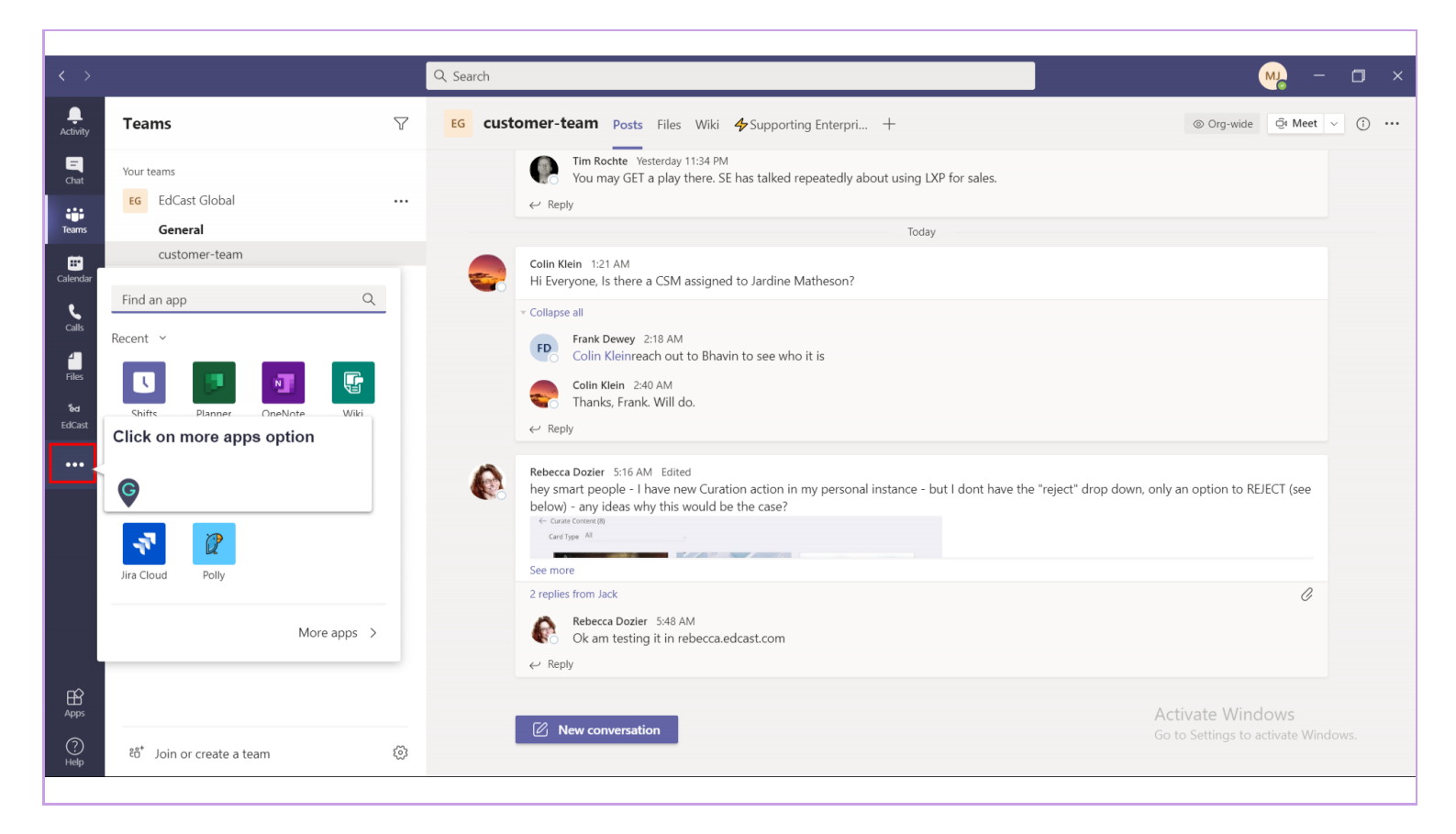

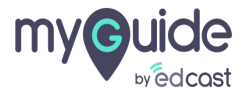

#### Right click on the app you want to pin

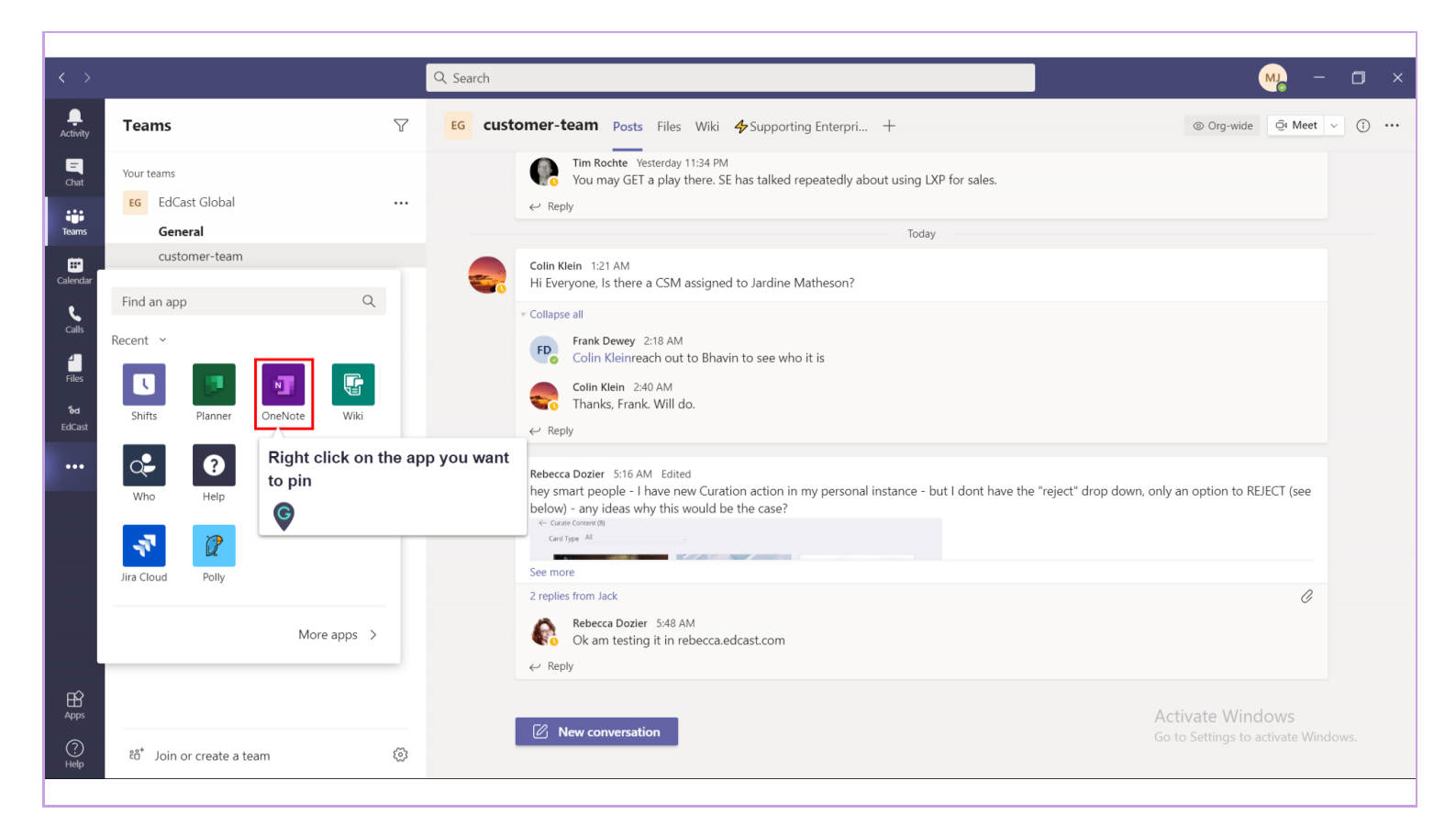

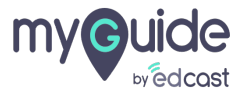

#### Select Pin

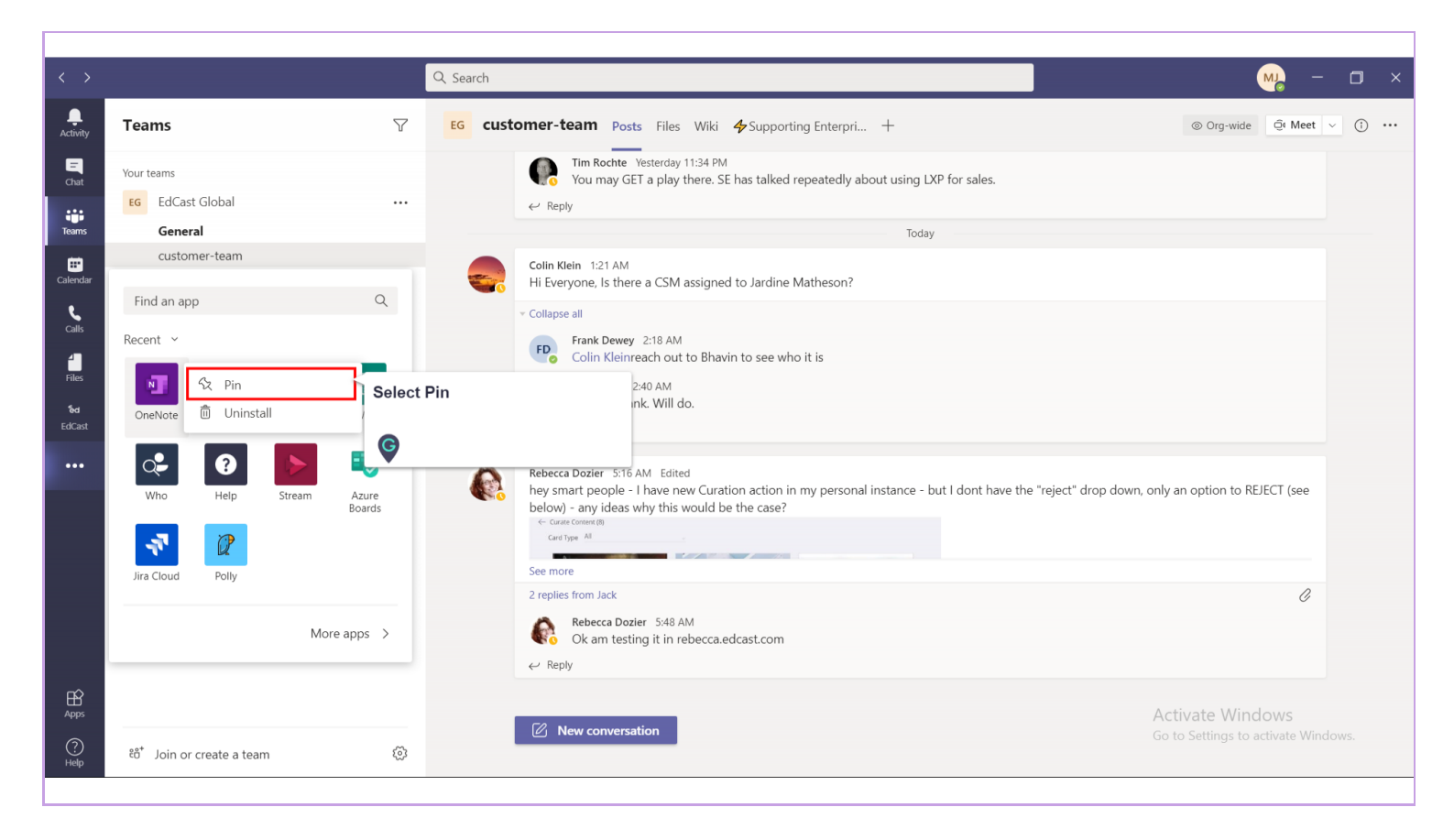

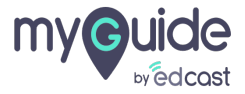

## Your app will be pinned

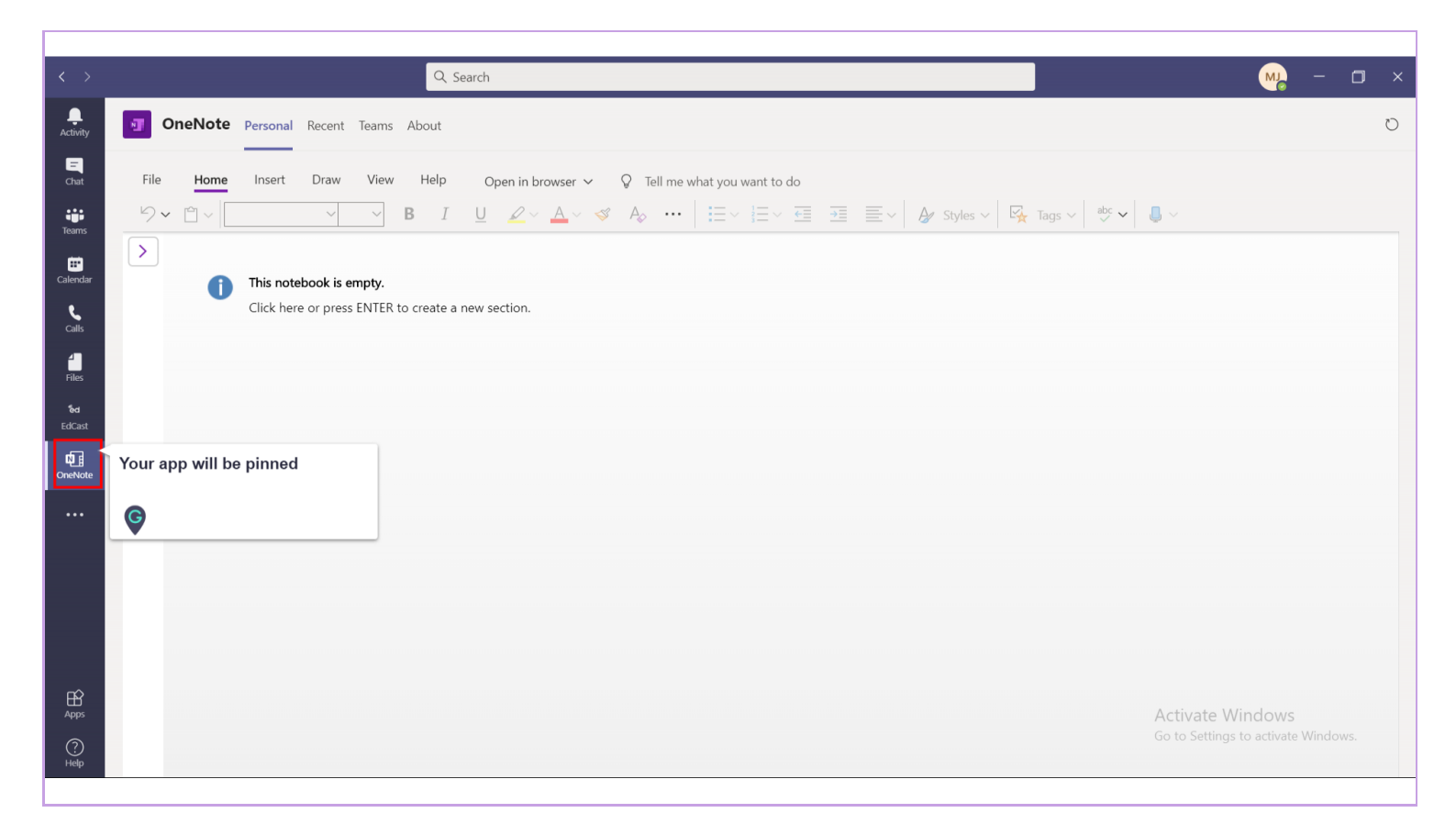

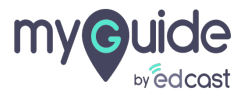

# **Thank You!**

myguide.org

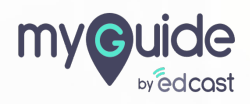